# 自宅チャンネルリスト/お好みチャンネルリストを呼び出す

### 自宅登録/お好み登録したチャンネルリストを呼び出します。

※あらかじめ視聴エリアを"手動"に設定し、チャンネルリストを登録しておく必要があります。 「了」-6、I-7

- 1 テレビ(ワンセグ)受信画面でボタンを表示させ、
  メニュー → 自宅呼出 または お好み呼出 を選択してタッチする。
  「ぼ<sup>-1</sup>-4
  : メッセージが表示されます。
  はい / しいえ を選択してください。
- (お知らせ) 自宅登録/お好み登録をしていないときや、エリア変更が 自動 に設定されているときは呼び出し できません。

番組表を見る

#### 受信中の放送局の電子番組表(EPG)を表示することができます。

※操作を行う前に、番組表を見たい放送局を選局してください。 2 1-8

### 1 テレビ(ワンセグ)受信画面でボタンを表示させ、 番組 をタッチする。

**B** 1-4

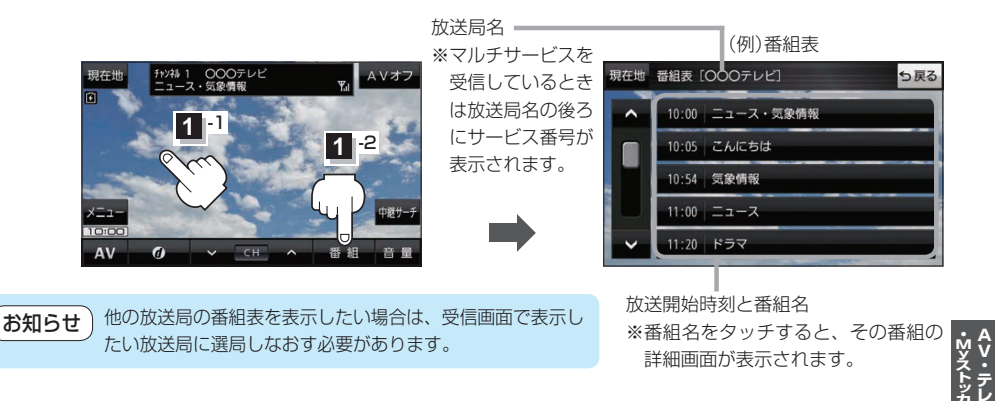

## 中継・系列局サーチをする

移動などで受信状態が悪くなった場合、受信状態の良い中継局や同じ系列の放送局に切り換えます。

1 テレビ(ワンセグ)受信画面でボタンを表示させ、中継サーチをタッチする。

**B** 1-4

※中継·系列局自動サーチを設定している場合は、放送局が受信できなくなると、自動で中継· 系列局をサーチします。[27-1]